# **MOP** GROWTH

## **PROCTOR TIPS AND TROUBLESHOOTING**

### Set Up Testing in MAP

MANAGE STUDENTS MANAGE TEST SESSIONS

Log into MAP (teach.mapnwea.org), choose **Manage Test Sessions**, and follow Option 1, 2, or 3.

#### **Option 1—Find Students to Test**

- 1. Click Find Students to Test.
- 2. Choose search criteria and then click **Search**.
- 3. Review the search results and click Add Students.
- 4. Repeat the search as needed.
- RECOMMENDED—Select one or more students and click Assign Test.
- OPTIONAL—Use Assign Accommodations (adjacent to Assign Test).
- 7. OPTIONAL—Click Save Session.
- 8. When your student list is ready, click Test Now.

#### **Option 2—Test Your Class**

- 1. Click Test My Class.
- 2. Select one of your classes, if prompted.

The proctor console appears with this testing session started, but you can end and save the session for later use.

- 3. RECOMMENDED—Select one or more students and click **Assign Test.**
- 4. OPTIONAL—Use Assign Accommodations.

| Search is restricted to | the current  | term. School n | nust be specified | l first.         |               |                  |
|-------------------------|--------------|----------------|-------------------|------------------|---------------|------------------|
| School                  | arch<br>Stud | ent(s) Found   |                   |                  |               |                  |
| Three Sisters Elem      | entar 🗸      | Last Name ▲    | First Name ▲      | Middle Name      | Student ID    | Student State ID |
| Selected                |              | Quigley        | Humberto          | J                | 406243480     |                  |
| students are            |              | Quile          | Lynn              | A                | 409330507     |                  |
| added to<br>the list    |              | Quitzon        | Nola              | D                | 714236347     |                  |
| Student List            | Add          | d Students     | Cancel            |                  |               |                  |
| Last Name ▲             | First Nam    | l <u>e</u> ▲   | Student ID        | Student State ID | Test Assigned | Accommodat       |
| Quigley                 | Humbert      | D              | 406243480         | -                | -             |                  |
| Quitzon                 | Nola         |                | 714236347         | -                | -             |                  |

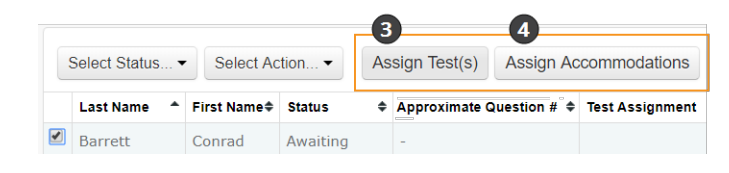

© 2013-2019 NWEA

NWEA and MAP are registered trademarks, and MAP Growth, MAP Skills, and MAP Reading Fluency are trademarks of NWEA in the United States and other countries. The names of other companies and their products mentioned are the trademarks of their respective owners.

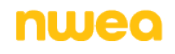

### **Option 3—Use a Saved Testing Session**

- 1. Click Show.
- OPTIONAL—To see testing sessions others created, change Created By.
   Note: You cannot access testing sessions created by someone with the School Proctor role, unless you have the District Proctor role.

| Saved Testing Session                                     | 1 Show >                    |                                                               |
|-----------------------------------------------------------|-----------------------------|---------------------------------------------------------------|
| Test Now Edit Session Delete Session Testing Session Name | Created By<br>Bonita_Lorite | Remove or replace<br>your name to see<br>sessions from others |

3. When you find and select a testing session, click **Test Now**.

### **Student Sign-in**

#### Get the name and password of the testing session

- On your proctor computer, you should now see the Test Students page. (If not, click Test Now.)
- 2. At the top, notice the name and password of the session.
- 3. On a board, write the name and password for all students to copy.
  - Password is auto-generated whenever you start or restart a testing session
  - Password will expire overnight

#### Open browsers and give instructions

1. On student computers, students start the NWEA secure testing browser or app.

Or, if you are approved to test with a browser only, direct students to: **test.mapnwea.org**.

- 2. Optional—Ask students to become familiar with the test using either of the links on the log-in page:
  - Try the Practice Test (about 5 non-scored, example questions) Username + Password = grow
  - Student Resources (explanatory videos about the test and tools)
- 3. Optional-Read to students the Student Introduction to MAP Testing.

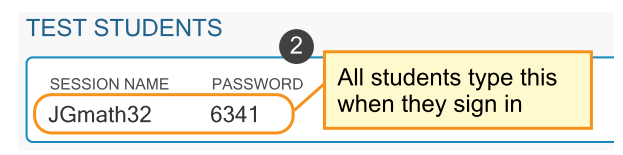

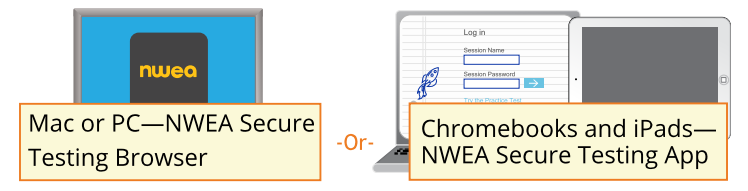

### **Confirm students to start**

Confirm students every few minutes, as students are ready.

- 1. On student computers, guide students to complete their prompts.
- On your proctor computer, click Refresh Status to see which students have the "To Be Confirmed" status.
- 3. Click **Confirm Now**. It confirms all students with "To Be Confirmed" status.

— or —

Select students, click **Select Action**, and choose **Confirm**.

4. Students: Click Start Test.

**Tip:** For slow internet connection, ask students to start a few at a time, not all at once.

### Pause, Suspend, or Terminate

To control a student's test, select the student and choose from the **Select Action** menu:

| Action    | Duration                           | Follow-up Action                                     | Notes                                                                                                    |
|-----------|------------------------------------|------------------------------------------------------|----------------------------------------------------------------------------------------------------|
| Pause     | Up to 25<br>min.                   | Resume                                               | <ul><li>Student must resume from the same computer</li><li>Test will continue with the next question</li></ul>                                                                                                    |
|           |                                    | After 25 minutes, the test becomes suspended         |                                                                                                    |
| Suspend   | Up to<br>28 days<br>(see<br>Notes) | Test Again<br>(if using the same<br>testing session) | <ul> <li>Test again in the same or different testing session</li> <li>Proctor can choose to continue with the next question or start over</li> <li>14 days is the recommended limit, because having too many days of instruction between testing has the potential to influence the score</li> </ul> |
| Terminate | Permanent                          | Test Again                                           | System discards any answers already given                                                                                                    |

### **End of Testing**

Before you can begin another testing session, you must end the first session. You can run only one testing session at a time. Although it's possible to leave your testing session running until more students arrive, you cannot keep it running overnight. Every night, they are closed automatically, and any students left in a testing status switch to suspended status.

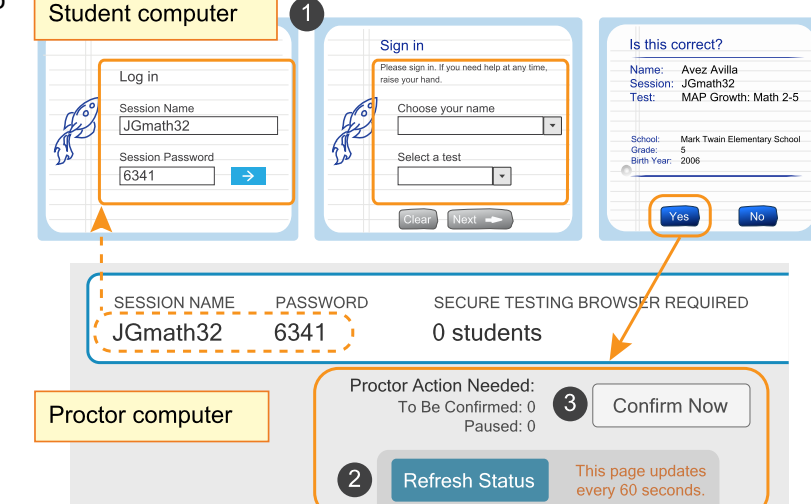

#### To end for all students:

1. Click End Testing Session.

If students are still testing, a prompt shows that those tests will become suspended. Click Yes to continue.

- 2. At the next prompt, choose either:
  - a. Save and Exit—If the same group of students will be tested together later.
  - b. **Delete Session**—If different groups will be formed for further testing. (Does not affect test results; students can resume incomplete tests in the same or another testing session.)
- 3. Close down the browser or app on student computers.

| PC or Mac —               | iPad —                     | Chromebook —                           |
|---------------------------|----------------------------|----------------------------------------|
| Click the <b>X</b> at top | Use the <b>Home</b> button | Type the exit command: Shift + Alt + K |

#### To end one test and continue another:

Ideally, a student should take no more than one full MAP test per day, but you can assign a second test when needed.

- 1. Confirm student status is Completed, Terminated, or Suspended.
- Select the student, and then select **Test Again**.
   The student status changes from Completed to Awaiting Student.
- 3. Select the student and click Assign Test(s) to assign a new test.
- 4. Ask the student to sign in again (same session name and password).

### **Make-up Testing**

Note: Students should continue tests within 14 days, although the maximum is 28.

- 1. Click Manage Test Sessions on the left.
- 2. Click Find Students to Test.
- 3. Click Test History Search.
- 4. Select, at a minimum: School, Test, and Testing Status.
- Click Search and then, from the popup list, click Add Students.
   If needed, sort students by the Test Event Start Date column.
- 6. Important: Select students and click Assign Test and, if needed, Assign Accommodations.

| Student Search 3                                                           | Test History Search                               |
|----------------------------------------------------------------------------|---------------------------------------------------|
| School<br><no assigned="" school=""></no>                                  | If no student is found,<br>try No School Assigned |
| Grade                                                                      |                                                   |
| All Grades                                                                 | ▼                                                 |
| Instructor                                                                 |                                                   |
| All Instructors                                                            | ▼                                                 |
| Class                                                                      |                                                   |
| All Classes                                                                | ▼                                                 |
| Find students by their testing state<br>Test(s)<br>Growth: Math 6+ TN 2016 | Testing Status Not yet tested                     |

#### 7. Click Test Now.

Note: The Status will change to Awaiting Student for everyone, meaning they can now sign into the session.

8. While confirming students, choose **Resume Test** when prompted.

Tests Exceeding 28 Days—If this message appears, choose **Start New Test** or **Do Not Confirm**. You cannot continue the suspended test.

### **Setup Issues**

| Test Now is unavailable              | You already have a test session running (you can only run one at a time). Click <b>Return to Testing</b> .                                                                      |
|--------------------------------------|----------------------------------------------------------------------------------------------------|
| Test My Class<br>button doesn't work | Your MAP profile was not associated with a class of students for this term. (This association must happen every testing term.) Contact a MAP leader in your school or district. |

### **Student Sign-In Issues**

| Student missing from Login         | The student's status must be <b>Awaiting Student</b> in order to appear on the Login page. On your<br>proctor computer, select an action depending on the Status:                                                                                                    |  |  |  |  |
|------------------------------------|----------------------------------------------------------------------------------------------------|--|--|--|--|
| -or-                               | <ul> <li>Confirmed—Choose Select Action &gt; Do Not Confirm (you will confirm later)</li> </ul>                                                                                                    |  |  |  |  |
| Student can't re-join              | <ul> <li><i>Testing</i>—Choose Select Action &gt; Suspend</li> <li>Once suspended, chose Select Action &gt; Test Again</li> <li><i>Suspended</i>—Choose Select Action &gt; Test Again</li> <li>Ask the student to log on again, and then confirm as usual.</li> </ul> |  |  |  |  |
|                                    |                                                                                                    |  |  |  |  |
| Students arrive                    | On the proctor computer, Test Students page, click Add More Students.                                                                                                    |  |  |  |  |
| during testing                     | For details, see Option 1—Find Students to Test on page 1.                                                                                                    |  |  |  |  |
|                                    |                                                                                                    |  |  |  |  |
| Confirm Student prompt shows "test | This prompt indicates a conflict with the test restrictions your district set up. The prompt explains the reason—for example, the test frequency may be limited to once per testing term.                                                                             |  |  |  |  |
| restricted"                        | The options you have depend on the type of restriction:                                                                                                    |  |  |  |  |
|                                    | Resume Test: Continues the suspended test.                                                                                                    |  |  |  |  |
|                                    | • Start New Test: Starts the test over from question 1.                                                                                                    |  |  |  |  |
|                                    | <ul> <li>Do Not Confirm: Disallows the student from taking the test again this term. Once you click Submit, the test becomes terminated. You can then do either of the following:</li> <li>assign a different test for the student</li> </ul>                         |  |  |  |  |
|                                    | <ul> <li>or, ask someone with the Data Administrator role to override the test restriction.</li> </ul>                                                                                                    |  |  |  |  |
|                                    | • Cancel will close this prompt; that's all (you still cannot confirm the student for testing).                                                                                                    |  |  |  |  |

## Test Engagement

| What is the<br>Disengaged alert? | A student is considere guesses.                                                                                                    | ed disengaged after ansv                                                                                                    | wering three success                                                                                                    | ive questions with rapid                                                                        |  |
|----------------------------------|----------------------------------------------------------------------------------------------------|----------------------------------------------------------------------------------------------------|----------------------------------------------------------------------------------------------------|-------------------------------------------------------------------------------------------------|--|
|                                  | A rapid guess<br>means the student<br>answered in a few<br>seconds, well<br>below the average<br>response time<br>measured by<br>NWEA for each<br>test question. The resp<br>question.<br>When rapid guessing of<br>intervene. | Proctor Action Neede         To Be Confirmed:         Paused:         Refresh Status         This page         60 second         Status to :         information | d:<br>Confirm Now<br>updates every<br>s. Click Refresh<br>see current<br>n.<br>e student could not ac<br>on the Proctor's cons                                                                                                    | Alert appears so you<br>know to intervene<br>Student(s) Disengaged ~                            |  |
|                                  | I                                                                                                    |                                                                                                    |                                                                                                    |                                                                                                 |  |
| How do I intervene               | The best way to help s                                                                                                    | students re-engage will                                                                                                    | vary for each student.                                                                                                    | . In general:                                                                                   |  |
| with the student?                | <ul> <li>Immediately pause testing before the student adversely affects the score. (Choose Select Action &gt; Pause.)</li> </ul>                                                                                               |                                                                                                    |                                                                                                    |                                                                                                 |  |
|                                  | Approach quietly and encourage the student to re-engage. Be as positive as you can.                                                                                                    |                                                                                                    |                                                                                                    |                                                                                                 |  |
|                                  | • Avoid singling out a student publicly. Drawing attention to a student may distract others and lower the student's confidence.                                                                                                |                                                                                                    |                                                                                                    |                                                                                                 |  |
|                                  | Emphasize that it's important to answer each question to the student's best ability.                                                                                                    |                                                                                                    |                                                                                                    |                                                                                                 |  |
|                                  | • Determine whether the student is capable of re-engaging now. If the student is not capable (such as illness), consider pausing or suspending the test, and resume when the student will be fully engaged.                    |                                                                                                    |                                                                                                    |                                                                                                 |  |
|                                  | Avoid helping the student answer test questions. Limit your help to encouragement only.                                                                                                    |                                                                                                    |                                                                                                    |                                                                                                 |  |
| How do I clear the<br>alert?     | After you continue the<br>individually or all at on<br>keep track of who nee                                                                                                    | paused test (choose <b>S</b><br>ce. You are not required<br>ds intervention and whe                                                                              | elect Action > Resu<br>I to dismiss the notific<br>other a student has be                                                                                                    | <b>me</b> ), you can dismiss alerts<br>cations, but it will help you<br>ecome disengaged again. |  |
|                                  | Student(s) Disengaged                                                                                                    | ×                                                                                                    | Student(s) Disengage                                                                                                    | d î                                                                                             |  |
|                                  | Dismiss alerts<br>one at a time  Dise                                                                                                    | ngaged ¢<br>A ✓<br>A ✓                                                                                                    | Ient Engagement tracks<br>fast questions are bein<br>vered and determines if<br>tor intervention should<br>n More about this <sup>+</sup><br>2 students below are<br>ping through test quest<br>Encourage students to make<br>their best effort.<br>Refreshes every 20 seconds.<br>DISMIS<br>Yousef, Alama | g<br>be<br>ions.<br>e                                                                           |  |
|                                  |                                                                                                    |                                                                                                    |                                                                                                    | -                                                                                               |  |

### **Test Question Issues**

| Testing is slow                                                                         | On the student computer, click <b>Reset</b> or use the keyboard command:                                                                                                    |  |  |  |
|-----------------------------------------------------------------------------------------|----------------------------------------------------------------------------------------------------|--|--|--|
|                                                                                         | F5 (Win) –or– Command+R (Mac)                                                                                                    |  |  |  |
| Question appears<br>blank (white screen)<br>–or–<br>"Please raise your<br>hand" appears | <ol> <li>On your proctor computer, with a student selected, choose Select Action &gt; Suspend.</li> <li>On the student computer, close the testing browser.</li> <li>On your proctor computer, select the student again and choose Select Action &gt; Test Again.</li> <li>On the student computer, join the test again. The test continues where the student left in the student computer.</li> </ol>                                                                                                    |  |  |  |
| Need to skip a<br>broken question                                                       | <ol> <li>On the proctor computer, with the student selected, choose Select Action &gt; Pause.</li> <li>Select the student again and then choose Select Action &gt; Resume.</li> <li>After the student clicks Resume, a new question appears.</li> </ol>                                                                                                    |  |  |  |
| Report a broken<br>question to NWEA                                                     | <ol> <li>On your proctor computer, hover over the Proctor Interrupt PIN to reveal the code:</li> <li>On the student computer, type: Ctrl+Shift+P (or Ctrl+Shift+L).</li> <li>In the window that appears, type the PIN code.</li> <li>Type a description of the problem with the test question. Note: The MAP system captures the test name and question number for you.</li> <li>Click Resume Test. The MAP system sends the report to NWEA to be addressed (a "problem item report"), and the test resumes with the next question.</li> </ol> |  |  |  |

**NWEA Support:** 877-469-3287 -or- community.nwea.org > Support